# **Configure Cisco Security Awareness Integration** with Cisco Secure Email Gateway

### Contents

Introduction **Prerequisites Requirements Components Used** Create and Send Phishing Simulations from CSA Cloud Service Step 1. Log into CSA Cloud Service Step 2. Create a Phishing Email Recipient Step 3. Enable Report API Step 4. Create Phishing Simulations Step 5. Verification of Active Simulations What is seen on the side of the recipient? Verify on CSA Configure the Secure Email Gateway Step 1. Enable the Cisco Security Awareness Feature in the Secure Email Gateway Step 2. Allow Simulated Phishing Emails from CSA Cloud Service Step 3. Take Action on Repeat Clicker from SEG **Troubleshoot Guide Related Information** 

## Introduction

This document describes the steps needed to configure Cisco Security Awareness (CSA) integration with the Cisco Secure Email Gateway.

## Prerequisites

### Requirements

Cisco recommends that you have knowledge of these topics:

- Cisco Secure Email Gateway concepts and configuration
- CSA Cloud Service

### **Components Used**

The information in this document is based on AsyncOS for SEG 14.0 and later.

The information in this document was created from the devices in a specific lab environment. All of the devices used in this document started with a cleared (default) configuration. If your network is live, ensure that you understand the potential impact of any command.

## **Create and Send Phishing Simulations from CSA Cloud Service**

### Step 1. Log into CSA Cloud Service

Refer to:

1. <u>https://secat.cisco.com/</u> for AMERICAS region

2. <u>https://secat-eu.cisco.com/</u> for EUROPE region

#### Step 2. Create a Phishing Email Recipient

Navigate to Environment > Users > Add New User and fill in the Email, First Name, Last Name and Language fields and then click Save Changesas shown in the image.

| ✓ ♦ Content Builder<br>Courses<br>Quizzes                                                                                                    | < User Ust<br>User -            |                                        |              |               |
|----------------------------------------------------------------------------------------------------|---------------------------------|----------------------------------------|--------------|---------------|
| Communication Tools           Ommunication Tools         Image: Communication Tools           Image: Communication Tools         Image: Communication Tools           Image: Communication Tools         Image: Communication Tools           Image: Communication Tools         Image: Communication Tools           Image: Communication Tools         Image: Communication Tools           Image: Communication Tools         Image: Communication Tools           Image: Communication Tools         Image: Communication Tools | Email                           | ciscotac@cisco.com                     |              |               |
| Phishing Templates<br>Simulations                                                                                                    | First Name                      | Cisco                                  | External UD  | External UD   |
| ✓ ➡ Email Center<br>Send                                                                                                    | Fill this Last Name<br>Language | TAG<br>English v                       | SET PASSWORD | SET PASSWORD  |
| History<br>Global Email Templates                                                                                                    | Time Zone                       | (UTC-06:00) Central Time (US & Canada) | Manager      | Name or Email |
| Giobal Dashboard                                                                                                    | Note                            | Note                                   |              |               |
| Standard Reports<br>Saved Reports                                                                                                    |                                 |                                        |              |               |
| Users                                                                                                    |                                 |                                        |              |               |
| Filters<br>Content                                                                                                    |                                 |                                        |              |               |
| Settings<br>✔ 10 Admin                                                                                                    |                                 |                                        |              |               |
| Phishing Domains<br>Gateway Exclusion List                                                                                                    |                                 |                                        |              |               |
| Phishing Domains<br>Gateway Exclusion List                                                                                                    |                                 |                                        |              |               |

Screenshot of user interface page to add new user

**Note**: A password needs to be set only for a CSA admin user who is authorised to create and launch simulations.

The role of the user can be selected once the user is created. You can select the role from the dropdown as indicated in this image:

| ✓ ⇒ Content Builder    | <ul> <li>✓ User List</li> </ul>   |                                                                                                |  |  |
|------------------------|-----------------------------------|------------------------------------------------------------------------------------------------|--|--|
| Courses                | User - ciscotac@cisco.com         |                                                                                                |  |  |
| Quizzes                |                                   |                                                                                                |  |  |
| Communication Tools    |                                   |                                                                                                |  |  |
| 🗸 💩 Phishing Simulator | Role                              |                                                                                                |  |  |
| Dashboards             | User                              | User is a standard role that all users and administrators have by default. The User role grant |  |  |
| Phishing Templates     | Global Administrator              | Learning Zone, where users can take the courses and quizzes they are assigned.                 |  |  |
| Simulations            | Phishing Administrator            |                                                                                                |  |  |
| 🗸 🖂 Email Center       | Phishing Simulation Administrator |                                                                                                |  |  |
| Send                   | Phishing Template Administrator   |                                                                                                |  |  |
| History                | Training Administrator            |                                                                                                |  |  |
| Global Email Templates | User<br>User Administrator        |                                                                                                |  |  |
| ✓ II. Analytics        |                                   |                                                                                                |  |  |
| Global Dashboard       |                                   |                                                                                                |  |  |
| Standard Reports       |                                   |                                                                                                |  |  |
| Saved Reports          |                                   |                                                                                                |  |  |
| 🗸 📃 Environment        |                                   |                                                                                                |  |  |
| Users                  |                                   |                                                                                                |  |  |
| Roles                  |                                   |                                                                                                |  |  |

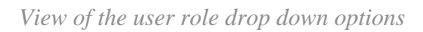

Select the checkboxUser is Phishing Recipient > Save Changesas shown in the image.

| V 🤤 Content Builder | < User Ust |
|---------------------|------------|
| Courses             |            |

Enter the Region and the CSA Token (Bearer Token obtained from CSA Cloud Service as shown in the previously mentioned Note) and submit and commit the changes.

| Cisco Security Awareness Settings                                                                                                    |            |          |                                           |  |
|----------------------------------------------------------------------------------------------------|------------|----------|-------------------------------------------|--|
| Make sure that you have a valid Cisco Security Awareness token before you enable the Cisco Security Aw You can obtain a Cisco Security Awareness token from the Cisco Security Awareness portal. |            |          | e the Cisco Security Aware<br>ess portal. |  |
| C Enable Cisco Security Awareness                                                                                                    |            |          |                                           |  |
|                                                                                                    | CSA Server | AMERICAS | ~                                         |  |
| C                                                                                                    | SA Token 🥐 | •••••    |                                           |  |
| Repeat Clickers List Polling interval 🕐                                                                                                    |            | ld       |                                           |  |

#### Cancel

Screenshot of the Cisco Security Awareness settings page on the Cisco Secure Email Gateway

#### **CLI** Configuration

Type csaconfig to configure CSA via the CLI.

ESA (SERVICE) > csaconfig

```
Choose the operation you want to perform:
- EDIT - To edit CSA settings
- DISABLE - To disable CSA service
- UPDATE_LIST - To update the Repeat Clickers list
- SHOW_LIST - To view details of the Repeat Clickers list
[]> edit
Currently used CSA Server is: https://secat.cisco.com
Available list of Servers:
1. AMERICAS
2. EUROPE
Select the CSA region to connect
[1]>
Do you want to set the token? [Y]>
Please enter the CSA token for the region selected :
The CSA token should not:
- Be blank
- Have spaces between characters
- Exceed 256 characters.
Please enter the CSA token for the region selected :
Please specify the Poll Interval
[1d]>
```

#### Step 2. Allow Simulated Phishing Emails from CSA Cloud Service

**Note**: The CYBERSEC\_AWARENESS\_ALLOWED Mailflow policy is created by default with all the scanning engines set to Off as shown here.

|     | Security Features |                                      |
|-----|-------------------|--------------------------------------|
|     | Spam Detection:   | ○ Use Default (On) ○ On <b>O</b> Off |
|     | AMP Detection     | ○ Use Default (On) ○ On <b>O</b> Off |
| - 1 |                   |                                      |

: The sender IP is the IP address of the CSA and is based on the region you selected. Refer to the table for the correct IP address to be used. Allow these IP addresses/hostnames in the firewall with port number 443 for SEG 14.0.0-xxx to connect to the CSA cloud service.

### AMERICA REGION

| hostname                                     | IPv4                             |
|----------------------------------------------|----------------------------------|
| https://secat.cisco.com/                     | 52.242.31.199                    |
| Course Notification (Outbound)               | 167.89.98.161                    |
| Phishing Simulation (Incoming Email Service) | 207.200.3.14,<br>173.244.184.143 |
| Landing and Feedback pages (Outbound)        | 52.242.31.199                    |
| Email Attachment (Outbound)                  | 52.242.31.199                    |

### **EU REGION:**

| hostname                                     | IPv4          |
|----------------------------------------------|---------------|
| https://secat-eu.cisco.com/                  | 40.127.163.97 |
| Course Notification (Outbound)               | 77.32.150.153 |
| Phishing Simulation (Incoming Email Service) | 77.32.150.153 |
| Landing and Feedback pages (Outbound)        | 40.127.163.97 |
| Email Attachment (Outbound)                  | 40.127.163.97 |

Screenshot of the CSA Americas and EU regions IP addresses and hostnames

#### Step 3. Take Action on Repeat Clicker from SEG

Once the phishing emails have been sent and the repeat clickers list populated in the SEG, an aggressive incoming mail policy can be created to take action on mail to those specific users.

Create a new aggressive Incoming Custom Mail Policy and enable Include Repeat Clickers List check box in the recipient section.

 $From \ GUI, \ navigate \ to \ Mail \ Policies > Add \ Policy > Add \ User > Include \ Repeat \ Clickers \ List > Submit \ and \ Commit \ the \ changes.$ 

<u>Technical Support & Documentation - Cisco Systems</u>